# MANUAL USUÁRIO INTERNO

#### **PERÍCIA DESIGNAR**

Acessos permitidos: Magistrado, Diretor de Secretaria e Assistente Avançado. Movimento: não tem Situação do processo: não altera Nome da tarefa no painel: [S] Perícia – designar\*\* Glossário: Registra na funcionalidade de Pericia todos os dados pertinentes: perito, valor, quesitos, data da pericia, motivo.

#### PASSO A PASSO:

Abrir a tarefa clicando no ícone

| Processo Judicial Eletrônico                                                                                                    | ito Santo - TREINAMENTO                                                                                                    |                                                                                |            |
|----------------------------------------------------------------------------------------------------|----------------------------------------------------------------------------------------------------|--------------------------------------------------------------------------------|------------|
|                                                                                                    |                                                                                                    | Vara da Fazenda Pública Municipal de Serra / Direção da Secretaria / Diretor d | e Secretar |
| Painel Processo Atividades Audiências e sessões                                                                                                    | Configuração                                                                                                    | Acesso rápido:                                                                 | 0          |
|                                                                                                    |                                                                                                    | Painel do u                                                                    | suário     |
| ixas Expedientes Agrupadores Útimas tarefas realizadas                                                                                                    |                                                                                                    |                                                                                |            |
| rfil de visualização: 💿 Restrito 🔘 Completo (somente consulta)                                                                                                    |                                                                                                    |                                                                                |            |
| rfil de visualização:   Restrão  Completo (somente consulta) Caixas                                                                                                    |                                                                                                    | [S] Pericia - designar                                                         |            |
| rffi de visualização:                                                                                                    | 9<br>Pesquisar                                                                                                    | (S) Perícia - designar                                                         | 🐴          |
| rfti de visualização:   Restrio  Caxas  Localizar caixa  Index processos  fig 163 Ab judicial - concluir (Tarefa: 1)                                                                                                    | Pesquisar<br>Processos - [5] Pericia - designar **                                                                                                    | [S] Pericia - designar                                                         | 🐴          |
| rff de visualização:                                                                                                    | Pesquisar<br>Processos - (5) Perícia - designar **                                                                                                    | [S] Pericia - designar<br>Pendente desde                                       | **         |
| rff de visualização:       Campeto (comente consulta)      Calvas      Localizar calva      Calva judicial - concluir (Tarefa: 1)      Gl Ato judicial - concluir (Tarefa: 1)      Gl Ato judicial - concluir (Tarefa: 1)      Gl Ato judicial - concluir (Tarefa: 1)      Gl Ato judicial - concluir (Tarefa: 1)      Gl Ato judicial - concluir (Tarefa: 1)      Gl Ato judicial - concluir (Tarefa: 1)      Gl Ato judicial - concluir (Tarefa: 1)      Gl Ato judicial - concluir (Tarefa: 2)      Gl Ato judicial - concluir (Tarefa: 2)      Gl Ato judicial - concluir (Tarefa: 2)      Gl Ato judicial - concluir (Tarefa: 2)      Gl Ato judicial - concluir (Tarefa: 2)      Gl Ato judicial - concluir (Tarefa: 1)      Gl Ato judicial - concluir (Tarefa: 1)      Gl Ato judicial - c | Pesquisar     Processos - (5) Pericia - designar **     Processo     Mare de Tacede Rolles Municipal de Sirekti de Sirekti de Vare de Tacede Rolles Municipal     Elemente Ent X MURCPD DE SERIA     Reingense Ent X MURCPD DE SERIA | [S] Pericia - designar<br>Pendente deside<br>18650215 14.39                    |            |

De posse de todos os dados como: nome do perito, valor e data da perícia, quesitos e motivo, clicar em Designar perícia:

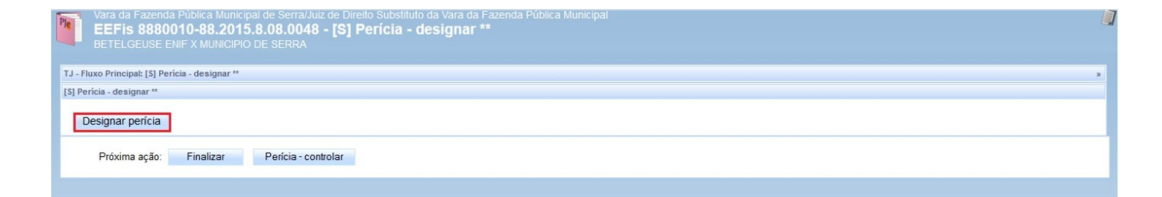

Preencher os campos do editor e clicar em Continuar:

|               |                     |                    |                                                     | Caseinne                                                           |
|---------------|---------------------|--------------------|-----------------------------------------------------|--------------------------------------------------------------------|
|               |                     | 2ª Vara            | da Fazenda Pública Privativa de Execuções Fiscais N | Aunicipais de Vitória D'Doci (g) profyra (eta el o/ D) o fai el la |
| o Processo    |                     |                    |                                                     |                                                                    |
|               |                     |                    |                                                     |                                                                    |
| ar Perícia    |                     |                    |                                                     |                                                                    |
| cialidade * 🔒 | Perito a            | Periciado é parte? | Obieto da perícia                                   |                                                                    |
| tador 🏼 🎦     | Cassiopeiae Omicron | Sim @ Não          | Livres contébris                                    |                                                                    |
|               |                     |                    |                                                     |                                                                    |
|               |                     |                    |                                                     |                                                                    |
| da causa a    | Valor da porícia    | Quesitos           | Mothin A                                            |                                                                    |
| 000,00        | 100.00              | XXXX               | boxx                                                |                                                                    |
|               |                     |                    |                                                     |                                                                    |
|               |                     |                    |                                                     |                                                                    |
|               |                     |                    |                                                     |                                                                    |
| ntinuar       |                     |                    |                                                     |                                                                    |
|               |                     |                    |                                                     |                                                                    |
|               |                     |                    |                                                     |                                                                    |
|               |                     |                    |                                                     |                                                                    |
|               |                     |                    |                                                     |                                                                    |
|               |                     |                    |                                                     |                                                                    |
|               |                     |                    |                                                     |                                                                    |
|               |                     |                    |                                                     |                                                                    |
|               |                     |                    |                                                     |                                                                    |
|               |                     |                    |                                                     |                                                                    |
|               |                     |                    |                                                     |                                                                    |

## Consultar dia e horário:

| Parts. | Poder Judiciário do Estado Espírito Santo - TREINAMENTO<br>Processo Judicial Eletrônico | ACESSELENCE CORES FALE CONDICO<br>Casagophie: Omoron<br>21 Vara da Fazenda Pública Privativa de Execuções Fiscais Municipais de Vitória / Direção da Secretaria / Diretor de Secretaria - |
|--------|-----------------------------------------------------------------------------------------|----------------------------------------------------------------------------------------------------|
|        | Dados do Processo<br>Períos                                                             | Designação de Perícia                                                                                                    |
|        | Data da Parícia<br>1203/2015 Consultar Hordinos Voltar                                  |                                                                                                    |
|        | Korário                                                                                 | Marcar                                                                                                    |

### Clicar em marcar:

| Dados do Processo |                              |        |
|-------------------|------------------------------|--------|
| Perícia           |                              |        |
| Data da Perícia 🔒 | Consultar Horários           | Voltar |
| 12/06/2015        | Horário Disponível: 10:00:00 | Marcar |
|                   |                              |        |

## Observar dentro do processo na aba Perícia:

| 2ª Va<br>ExF<br>MUN    | 2º Vara da Fizenda Piblica Pivativa de Execuções Fiscais Municipais de Vitória/Juizo de Direito da 2º Vara da Fizenda Piblica Pivativa de Execuções Fiscais Municipais de Vitória<br>EXFIS 8880047-18.2015.88.08.004 - Divida Ativa<br>Municipio De SERRA X DENEB AQUILAE |                                  |                                                    |                                         |                    |                   |            |                             |                     |                                |           |                                 |
|------------------------|----------------------------------------------------------------------------------------------------|----------------------------------|----------------------------------------------------|-----------------------------------------|--------------------|-------------------|------------|-----------------------------|---------------------|--------------------------------|-----------|---------------------------------|
| Dados do pre           | ocesso                                                                                                    |                                  |                                                    |                                         |                    |                   |            |                             |                     |                                |           |                                 |
| Classe jud<br>EXECUÇÃO | icial<br>FISCAL (1116)                                                                                                    | Órgão ji<br>2ª Vara (<br>Execuçõ | ulgador<br>da Fazenda Públic<br>ies Fiscais Munici | a Privativa de 05/08<br>país de Vitória | <b>ção</b><br>2015 |                   | Últ<br>06/ | ima distribuição<br>08/2015 |                     | Valor da causa<br>R\$ 1.000,00 |           |                                 |
| Processo               | Incluir petições e documentos                                                                                                    | Audiência                        | Expedientes                                        | Características do processo             | Pericia            | Segredo ou sigilo | Associados | Petições avuisas            | Acesso de terceiros | Dados específicos da classe    |           |                                 |
| Pericias               |                                                                                                    |                                  |                                                    |                                         |                    |                   |            |                             |                     |                                |           |                                 |
|                        | Data                                                                                                    | Valor da pericia                 |                                                    |                                         |                    |                   | Perito     |                             |                     | Situação                       |           |                                 |
| 12/08/20               | 015 10:00                                                                                                    |                                  |                                                    | R\$ 100,00                              |                    |                   | 0          | assiopeiae Omicron          |                     |                                | Designada |                                 |
|                        |                                                                                                    |                                  |                                                    |                                         |                    |                   |            |                             |                     |                                |           | Foram encontrados: 1 resultados |

### PERÍCIA CONTROLAR

Acessos permitidos: Magistrado, Diretor de Secretaria e Assistente Avançado. Movimento: não tem Situação do processo: não altera Nome da tarefa no painel: [S] Perícia – controlar\*\* Glossário: Registra o cancelamento, redesignação. Exibe se o perito protocolou o laudo pericial. Capitulação legal: Comportamento: PASSO A PASSO:

Abrir a tarefa clicando no ícone

| Poder Judiciário do Estado Espírito<br>Processo Judicial Eletrônico                                                                                                    | o Santo - TREINAMENTO                                                                                                    | ACESSIBLD<br>Vara da Fazenda Pública Municipal de Serra / Direção | ADE CORES FALE CONOSCO<br>Camelopardalis Aurig<br>da Secretaria / Diretor de Secretaria |
|----------------------------------------------------------------------------------------------------|----------------------------------------------------------------------------------------------------|-------------------------------------------------------------------|-----------------------------------------------------------------------------------------|
| Painel Processo Atividades Audiénciasesessões                                                                                                    | Configuração                                                                                                    | Acesso rápido:                                                    | Painel do usuário                                                                       |
| Caixes Expedientes Aprupadores Ütemas tarefas realizadas Perfil de visualização: @ Restrito © Completo (somente consulta) Coloras Localizar caixa »                                         |                                                                                                    | [5]                                                               | Perícia - controlar ** 🚔                                                                |
| Tarefas de processos<br>[6] Ato judicial - concluir (Tarefa: 1)                                                                                                    | Pesquisar Processos - [S] Pericia - controlar **                                                                                                    |                                                                   |                                                                                         |
| [G] Ato judicial - minutar decisão (inicial - urgência) (Tarefa: 1) [G] Liberação (Tarefa: 1)                                                                                               | P                                                                                                    | ocesso                                                            | Pendente desde                                                                          |
| [5] Cumprimentos - concluir (Tarefa: 2)         [6] [5] Pericia - controlar ** (Tarefa: 1)         [6] [5] Pericia - controlar ** (Tarefa: 1)         [6] [5] Suspenso - outras (Tarefa: 1) | Avara da Fazenda Pública Municipal de SerraJuíz de Direito Substituto da<br>EEFFIS 888001-0-82.015.8.08.0048 - Municipals<br>Betelgeuse Ent/X MUNICIPIO DE SERRA<br>Autuado em: 1705/2015<br>Última movimentação: 1805/2015 14:23 - Expedição de Certidão.€ | Arra da Fazenda Pública Municipal                                 | 18/05/2015 15:23                                                                        |
| [S] Triagem de processo em curso (Tarefa: 1)                                                                                                    |                                                                                                    | Foran                                                             | n encontrados: 1 resultados                                                             |

Clicar em Controlar perícia:

| Vara da Fazenda Pública Municipal de Serra/Juz de Direito Substituto da Vara da Fazenda Pública Municipal EEFis 8880010-88.2015.8.08.0048 - [S] Perícia - controlar ** BETELGEUSE ENIF X MUNICIPIO DE SERRA |  |
|----------------------------------------------------------------------------------------------------|--|
| TJ - Fluxo Principal: [\$] Pericia - controlar **                                                                                                    |  |
| [5] Pericia - controlar **                                                                                                    |  |
| Controlar perícia                                                                                                    |  |
| Próxima ação: Finalizar                                                                                                    |  |

Em caso de Redesignação ou Cancelamento selecionar a opção adequada:

| Poder Judiciario do<br>Processo Judicial Eleti               | rônico                            | anto - IREINAMENTO             | 2ª Vara da Fazenda Pública         | Privativa de Execuções Fiscais Municipais d | Cassi<br>e Vitória / Direcão da Secretaria / Diretor |
|--------------------------------------------------------------|-----------------------------------|--------------------------------|------------------------------------|---------------------------------------------|------------------------------------------------------|
|                                                              |                                   |                                |                                    |                                             |                                                      |
|                                                              |                                   |                                |                                    |                                             | Detalhes do Process                                  |
| os do Processo                                               |                                   |                                |                                    |                                             |                                                      |
| rocesso<br>880047-18.2015.8.08.0048                          |                                   | Data de autuação<br>05/08/2015 | Data da distribuição<br>06/08/2015 | Classe Jud<br>EXECUÇÃO I                    | licial<br>FISCAL (1116)                              |
| rgão Julgador<br>Vara da Fazenda Pública Privativa de Execuç | ões Fiscais Municipais de Vitória |                                |                                    |                                             |                                                      |
| ricia                                                        |                                   |                                |                                    |                                             |                                                      |
| Pericias                                                     |                                   |                                |                                    |                                             |                                                      |
| Data                                                         |                                   | Valor da perícia               | Perito                             | Situação                                    | Ação                                                 |
| 12/08/2015 10:00                                             | R\$ 100,00                        |                                | Cassiopeiae Omicron                | Designada                                   | Redesignar<br>Cancelar                               |
|                                                              |                                   |                                |                                    |                                             |                                                      |

Após a juntada do Laudo pericial, voltar novamente na tarefa **Perícia – controlar** e selecionar Aprovar Realização:

| Processo Judicial Elet                                                                                   |                  |                      | Vara da Fazenda Pública Mun | Cameloparda<br>icipal de Serra / Direção da Secretaria / Diretor de Se |
|----------------------------------------------------------------------------------------------------|------------------|----------------------|-----------------------------|------------------------------------------------------------------------|
|                                                                                                    |                  |                      |                             | Detalhes do Processo                                                   |
| os do Processo                                                                                           |                  |                      |                             |                                                                        |
| rocesso                                                                                                  | Data de autuação | Data da distribuição | Class                       | se Judicial                                                            |
| 880010-88.2015.8.08.0048                                                                                 | 17/05/2015       | 1705/2015            | Empla                       | RGUS A EXECUÇÃO FISCAL (1118)                                          |
| rgão Julgador<br>ara da Fazenda Pública Municipal de Serra                                               | 17/05/2015       | 177032013            | LIIDA                       | ROUS A EAELUÇAU FISCAL (1110)                                          |
| rgão Julgador<br>ra da Fazenda Pública Municipal de Serra<br>ricia                                       | 1//952015        | ninggang             | Linda                       | ROUS A EXECUÇAU POLAL (116)                                            |
| rgão Julgador<br>ra da Fazenda Pública Municipal de Serra<br>ricia<br>Pericias                           | 1/09/2015        | Trigodo 13           |                             | ROUS A EXELUÇAU PSUAL (118)                                            |
| rgio Julgador<br>rgio Julgador<br>ara da Fazenda Pública Municipal de Serra<br>ricia<br>Pericias<br>Data | Valor da perícia | Perito               | Situação                    | Ação                                                                   |

Clicar em Aprovar ou Rejeitar, conforme o caso:

| Processo Judicial Eletrônico                                                                | REINAMENTO                      | 28Vara da Espanda Dública Drimtina da   | Cassiopeia<br>Execution Electric Municipair de Védéra / Directio de Secretaria / Director de Se |
|---------------------------------------------------------------------------------------------|---------------------------------|-----------------------------------------|-------------------------------------------------------------------------------------------------|
|                                                                                             |                                 | 2- Vara da Fazenda Fadinca Finitario de | Detalhes do Processo                                                                            |
| s do Processo                                                                               |                                 |                                         |                                                                                                 |
| icesso<br>3047-18.2015.8.08.0048                                                            | Data de autuação<br>05/08/2015  | Data da distribuição<br>06/08/2015      | Classe Judicial<br>EXECUÇÃO FISCAL (1116)                                                       |
| jão Julgador<br>Ara da Fazenda Pública Privativa de Execuções Fiscais Municipais de Vitória |                                 |                                         |                                                                                                 |
| zia .                                                                                       |                                 |                                         |                                                                                                 |
| Aprovar Realização de Pericias                                                              |                                 |                                         |                                                                                                 |
| Tipo Documento                                                                              |                                 | Documento                               | Anexo                                                                                           |
| Laurin Perinial                                                                             | Laudo Pericial (Laudo pericial) |                                         | 6                                                                                               |
|                                                                                             |                                 |                                         |                                                                                                 |

A situação será alterada para Realizada ou Não aprovada, dependendo da seleção anterior:

| Processo Judicial Elett                                                                           |                                | Vara da                            | Cameloparo<br>Fazenda Pública Municipal de Serra / Direção da Secretaria / Diretor de S |
|---------------------------------------------------------------------------------------------------|--------------------------------|------------------------------------|-----------------------------------------------------------------------------------------|
|                                                                                                   |                                |                                    | Detalhes do Processo                                                                    |
| os do Processo                                                                                    |                                |                                    |                                                                                         |
| rocesso<br>880010-88 2015.8.08.0048<br>rgão Julgador<br>ara da Fazenda Pública Municipal de Serra | Data de autuação<br>17/05/2015 | Data da distribuição<br>17/05/2015 | Classe Judicial<br>Embangos à Execução PISCAL (1118)                                    |
|                                                                                                   |                                |                                    |                                                                                         |
| ricia                                                                                             |                                |                                    |                                                                                         |
| ricia<br>Pericias                                                                                 |                                |                                    |                                                                                         |
| ricia<br>Pericias<br>Data                                                                         | Valor da pericia               | Perito                             | Situação Ação                                                                           |

Fechar a janela e ainda dentro da tarefa **Perícia – controlar**, clicar em **Finalizar**:

| Vara da Fazenda Pública Municipal de Serral/auz de Direto Substituto da Vara da Fazenda Pública Municipal EEFis 8880010-88.2015.8.08.0048 - [S] Pericia - controlar ** - Processo com documentos não lidos BETELGEUSE ENIF X MUNICIPIO DE SERRA |  |
|----------------------------------------------------------------------------------------------------|--|
| TJ - Fluxo Principal: [5] Pericia - controlar **                                                                                                    |  |
| [5] Pericia - controlar **                                                                                                    |  |
| Controlar pericia                                                                                                    |  |
| Próxima ação. Finalizar                                                                                                    |  |
|                                                                                                    |  |

A tarefa de perícia será encerrada e o processo deve estar no fluxo em Cumprimentos - concluir:

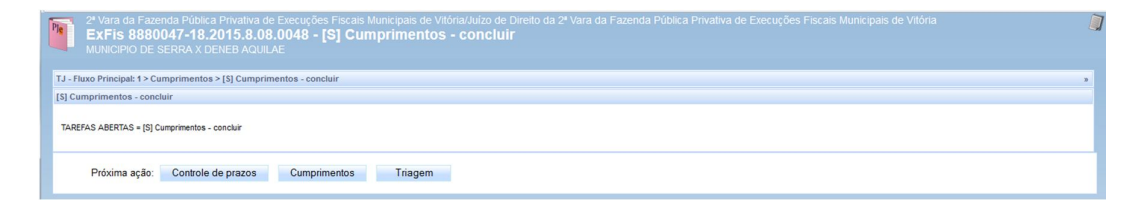